## How to resolve Waste Tank Full – Printing Stopped on the DM50 / DM55 (K721)

Your meter will display a message when its Waste Tray (also called a Waste Tank) has neared capacity. Once it is actually full, the Waste Tray foam may need to be replaced.

Sometimes the waste tray full message displays prematurely. You can visually check the tray to make sure it is not fully saturated. If it is full, you can follow these steps to replace it.

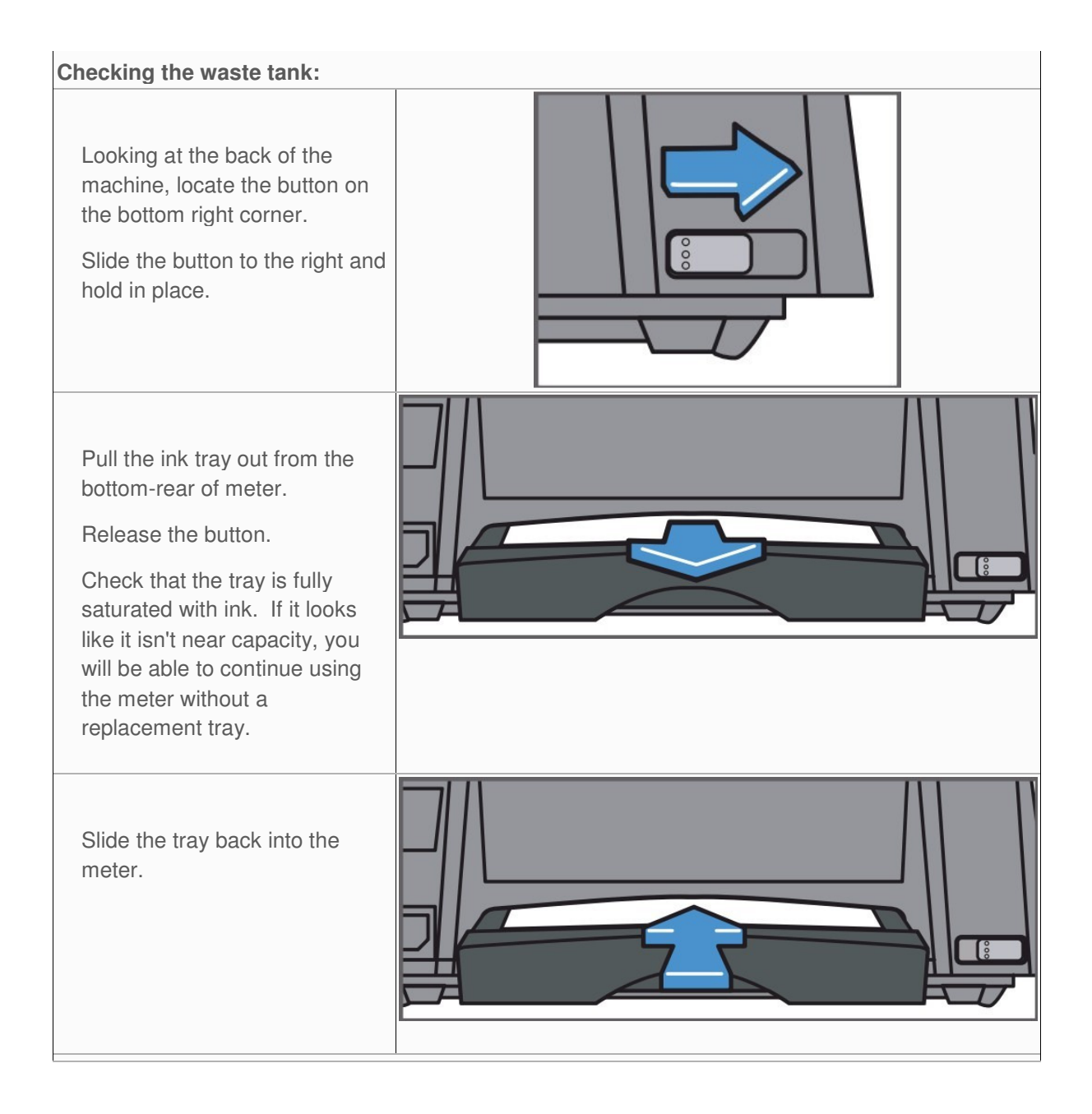

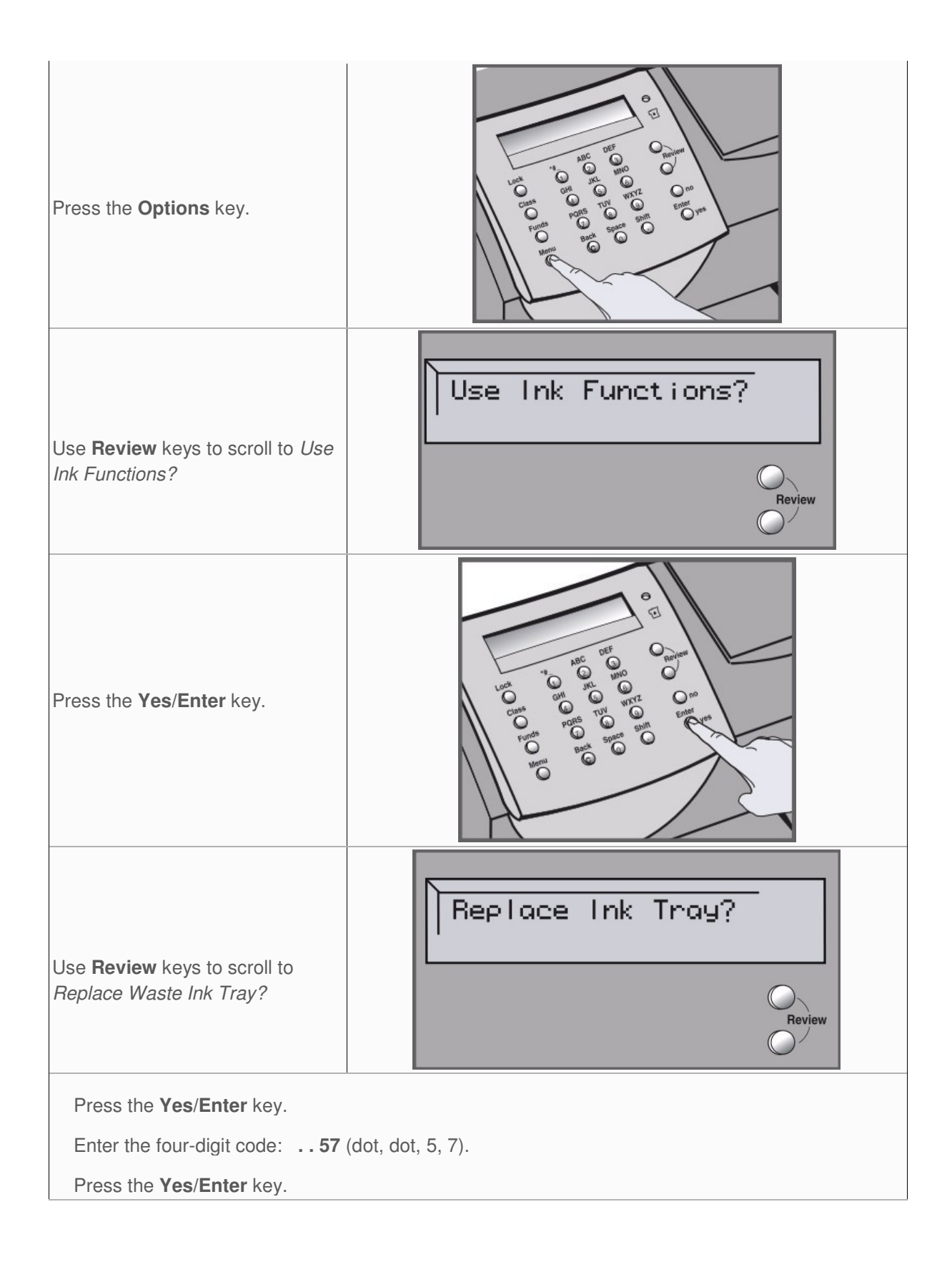